- 1. eBooks, What they are and how to use them.
- eBooks are books that are available in an electronic format. The text of an eBook will be identical to the text of the same book in print. Campbell gets eBooks through many different vendors. Each vendor has an interface that looks different, but all eBooks have similar features.
- 3. You can find eBooks by searching the OneSearch.
- 4. To find a book using the OneSearch, click on the OneSearch tab (this is the default search) on the library homepage. Type in your search terms in the search box. When you're finished click on the magnifying glass.
- 5. This will give items that match your search terms, go to the left side of the screen and limit your Resource Type to books/eBooks.
- 6. Now all of the items are Books and/or eBooks. To get to the text of the book, click on the title of the book, or the Available Online link.
- 7. Campbell has access to this book from two different providers. To get to the full text of the book, click on the view full text link.
- 8. These are the two eBook. As you can see, this is the same book, but just from a different provider.
- 9. Campbell gets eBooks from a variety of vendors. Each interface looks a little different, but they each have similar features

10.

- 11. Each display has a table of contents, citation information for the book, a picture of the cover of the book. Usually the table of contents is hyperlinked to take you directly to that page.
- 12. eBooks have several useful features:
  - a. Search within the eBook
  - b. Annotate
  - c. Print (the amount that you can print will depend on the publisher of the book)
  - d. Turn the page